# NETFLIX 手続き方法(テレビトクシマ)

#### ·申込方法

テレビトクシマにてNetflixにお申し込みするには、専用WEBサイトからの登録が必要です。 お客様ご自身で専用WEBサイトからご登録ください。 ※担当者の訪問、イオンモール徳島店でのお申込みサポートも可能です。お気軽にお問合せください。

#### <u>・事前準備</u>

#### 「テレビトクシマ・マイページ」のログインID・パスワード通知書をご用意ください。

ログインID・パスワード通知書は、テレビトクシマのテレビサービスを新規でご契約いただいたお客様へ郵送させていただい ております。本通知書が見つからない場合は再発行する必要があります。

再発行の際は、テレビトクシマまでお電話ください。またはHPから再発行のお手続きを実施ください。

※再発行の場合も通知書を郵送させていただきます。到着までに数日かかります。

### 見本「テレビトクシマ・マイページ」ログインID・パスワード通知書

※通知書は①②の2種類がございます。いずれか片方のご準備でかまいません。

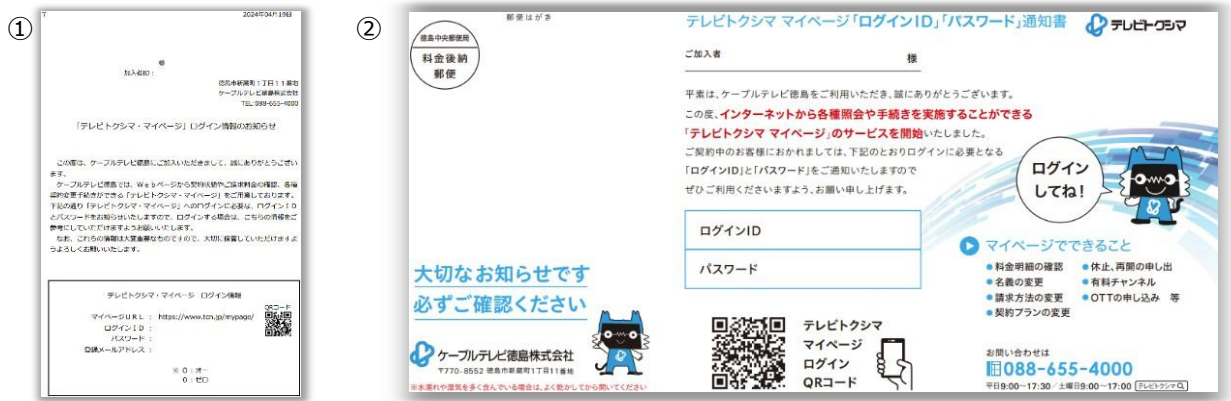

## <u>・専用WEBサイト(お申し込みサイト)</u>

スマートフォンまたはパソコンから申込する事が出来ます。

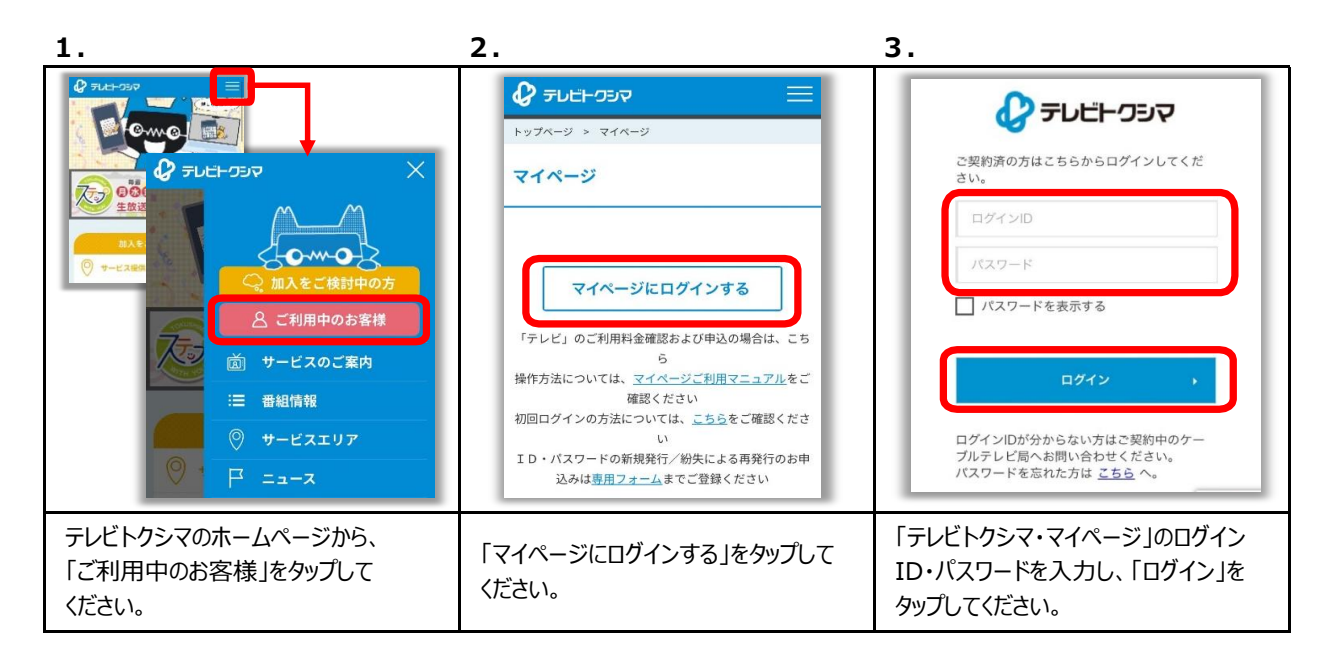

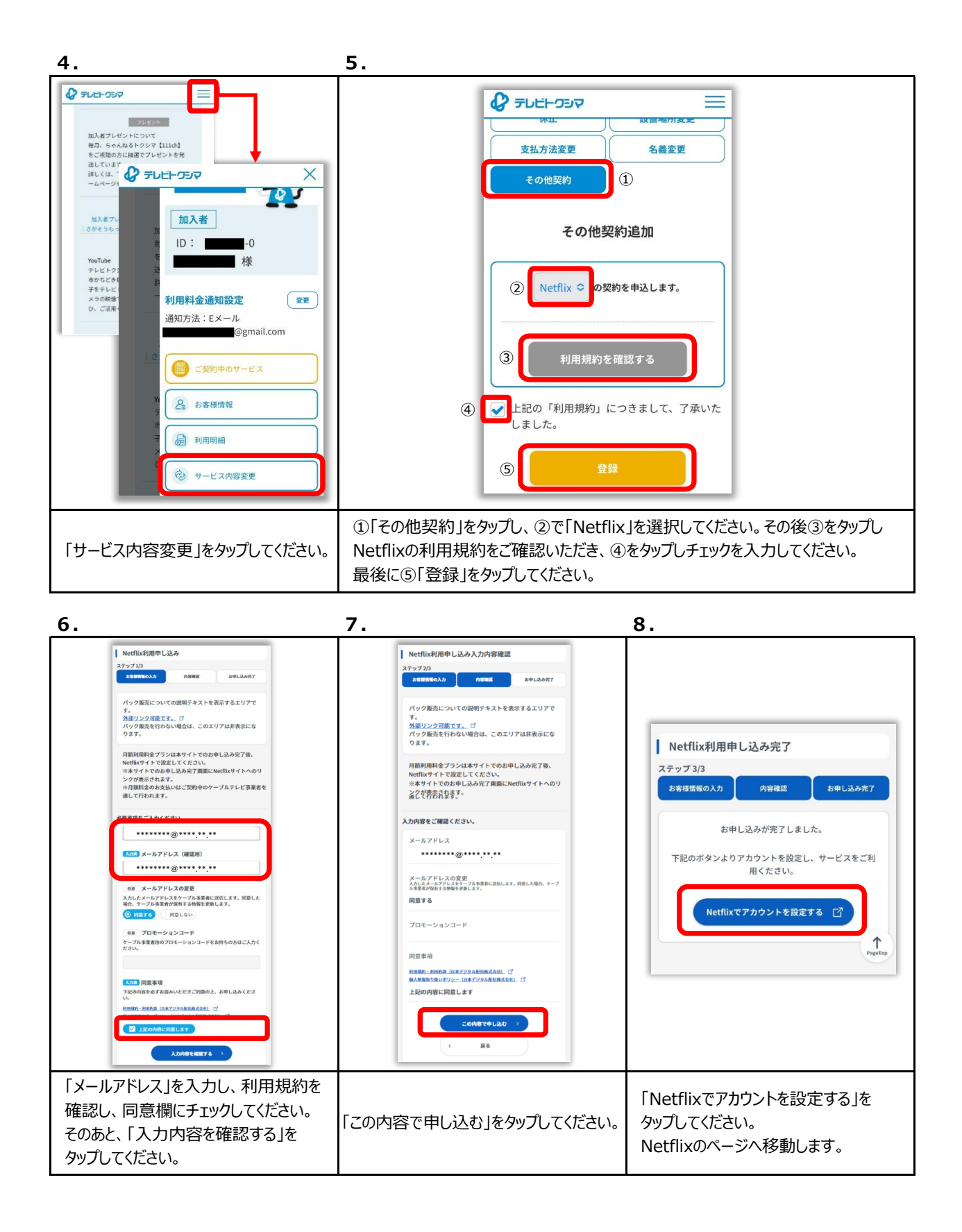

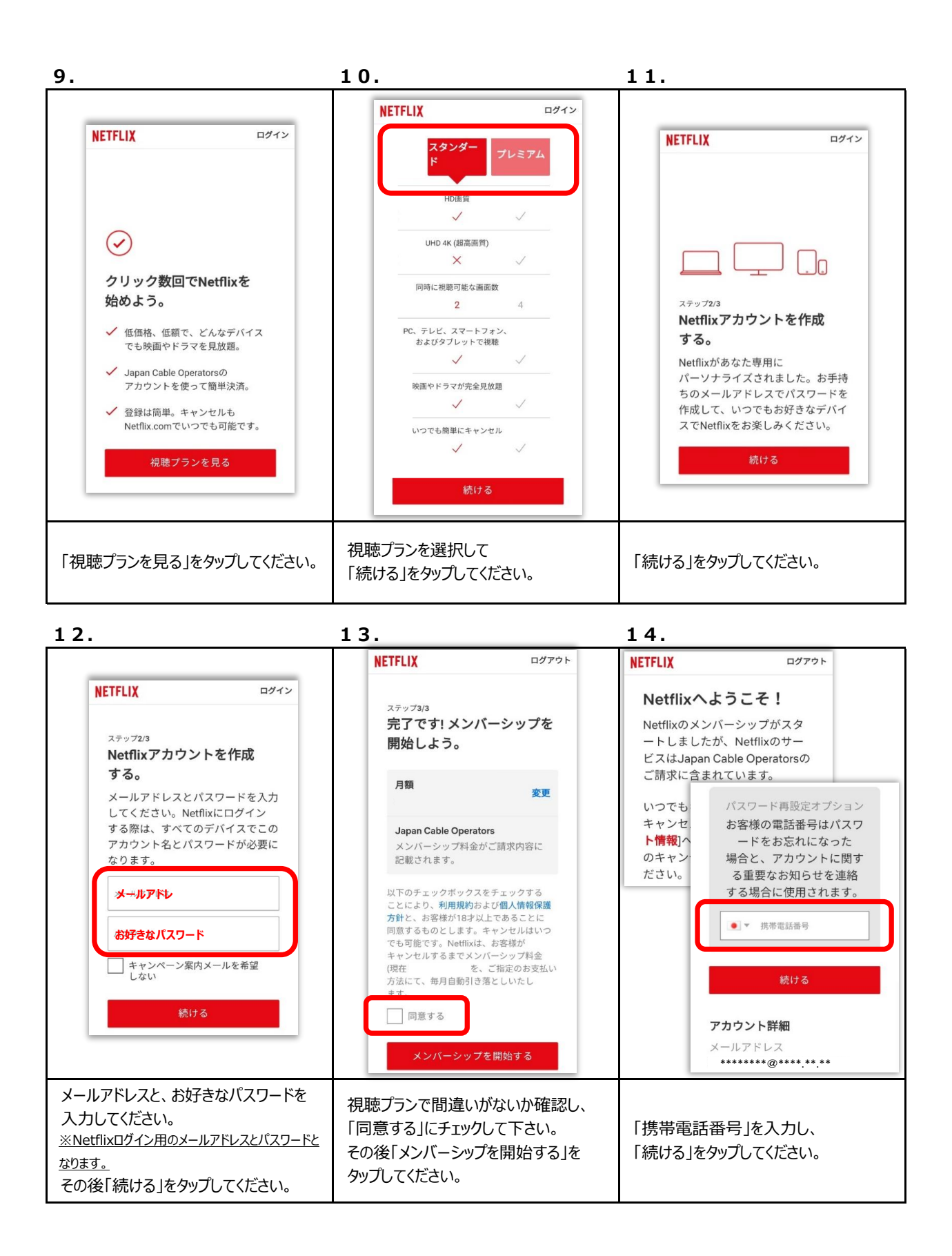

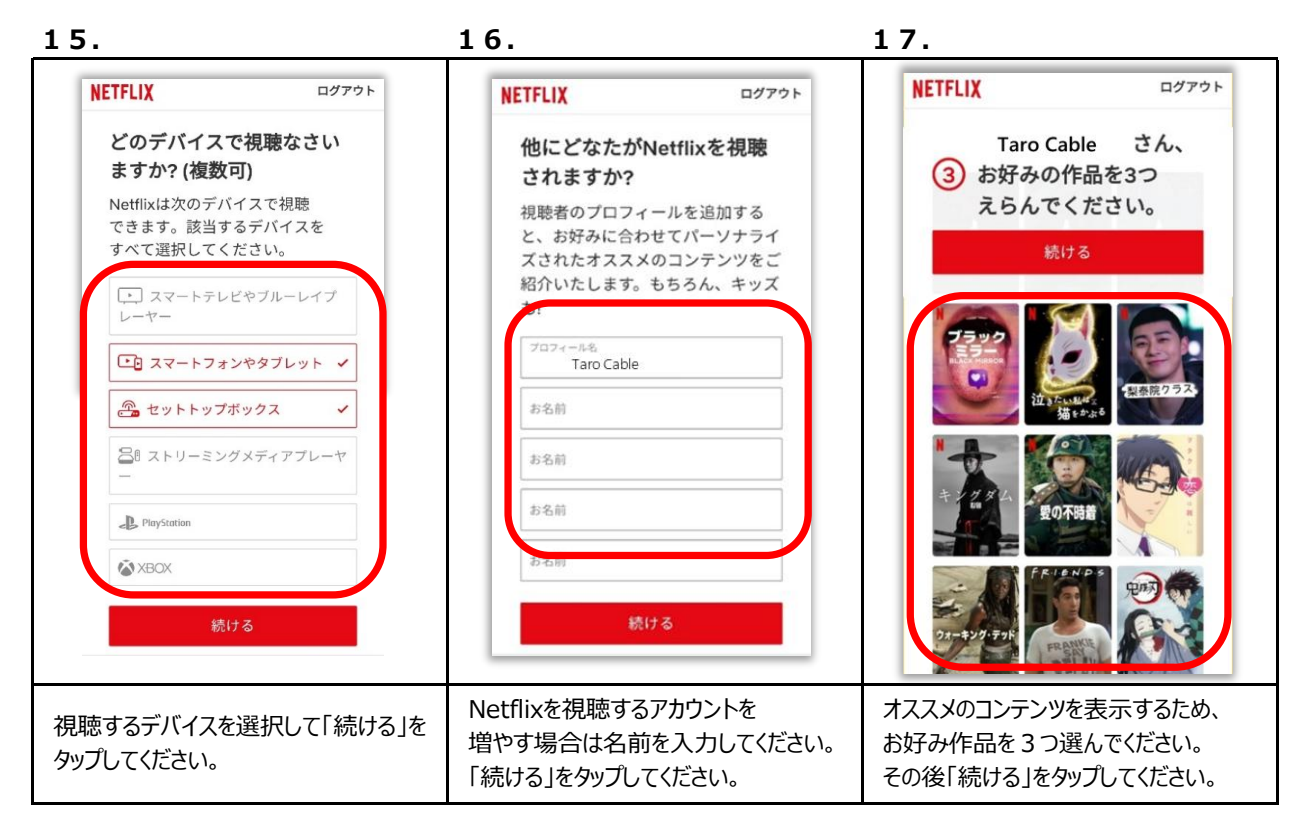

18.

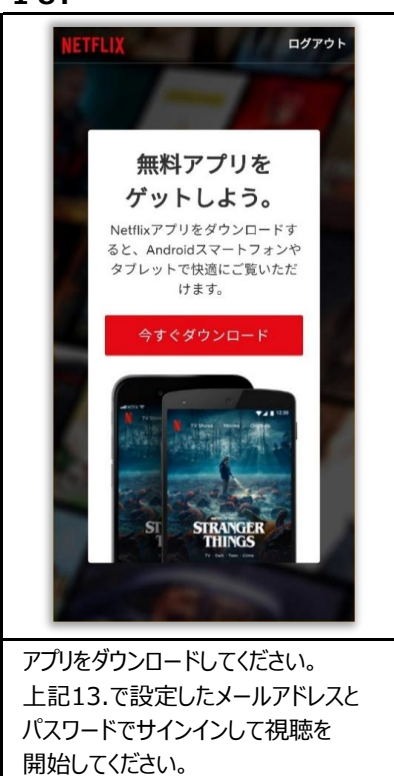

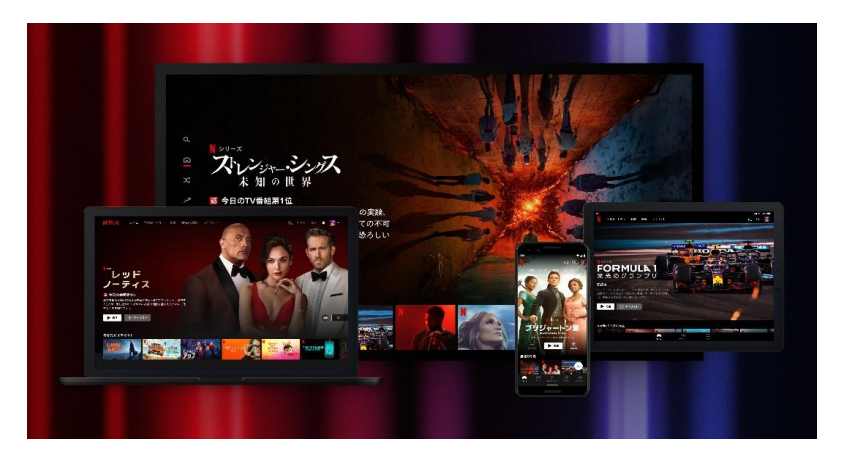

お客様がお持ちのNetflix利用可能端末でお楽しみください!!